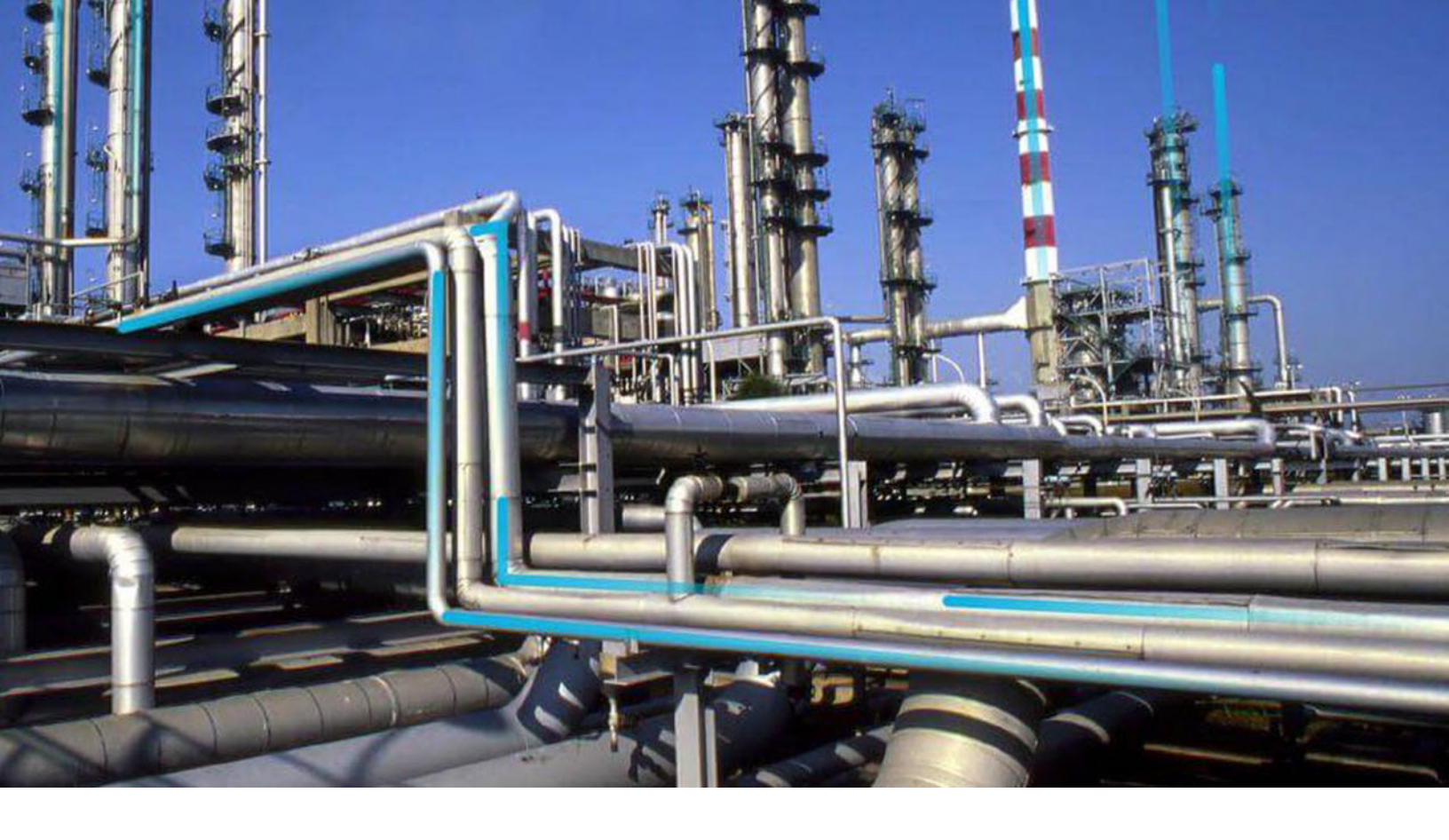

## **Strategy Macros**

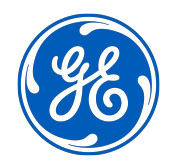

© 2021 General Electric Company

## Contents

| Chapter 1: Overview           | 1 |
|-------------------------------|---|
| Overview of Strategy Macros   | 2 |
| Access Strategy Macros        | 2 |
| Create a Strategy Macro       | 3 |
| Schedule a Strategy Macro Run | 3 |
|                               |   |

## **Copyright GE Digital**

© 2021 General Electric Company.

GE, the GE Monogram, and Predix are either registered trademarks or trademarks of All other trademarks are the property of their respective owners.

This document may contain Confidential/Proprietary information of and/or its suppliers or vendors. Distribution or reproduction is prohibited without permission.

THIS DOCUMENT AND ITS CONTENTS ARE PROVIDED "AS IS," WITH NO REPRESENTATION OR WARRANTIES OF ANY KIND, WHETHER EXPRESS OR IMPLIED, INCLUDING BUT NOT LIMITED TO WARRANTIES OF DESIGN, MERCHANTABILITY, OR FITNESS FOR A PARTICULAR PURPOSE. ALL OTHER LIABILITY ARISING FROM RELIANCE UPON ANY INFORMATION CONTAINED HEREIN IS EXPRESSLY DISCLAIMED.

Access to and use of the software described in this document is conditioned on acceptance of the End User License Agreement and compliance with its terms.

# Chapter 1

## Overview

## **Topics:**

- Overview of Strategy Macros
- Access Strategy Macros
- Create a Strategy Macro
- Schedule a Strategy Macro Run

## **Overview of Strategy Macros**

Strategy Macros allows you to schedule one or more executions of the family-level rules associated with particular families.

## **Access Strategy Macros**

## Procedure

In the module navigation menu, select **Admin > Operations Manager > Strategy Macros**. The **Strategy Macros** page appears, displaying a list of available strategy macros.

| Operations Manager\         Strategy Macros         +         AMS Asset datasource Cleanup         +         AMS Asset datasource Cleanup         AQA IEU Strategy1         AQA IEU Strategy2         AQA IEU Strategy3         AQA IEU Strategy3_2         AQA IEU Strategy3_2         AQA IEU Strategy3_3         Purpose                                                                                                    |
|----------------------------------------------------------------------------------------------------|
| Strategy Macros Image: AMS Asset datasource Cleanup   AMS Asset datasource Image: Image: Image: AMS Asset datasource Cleanup   AQA IEU Strategy1 Image: Image: |
| AMS Asset datasource<br>Cleanup       iD         AQA IEU Strategy1       AMS Asset datasource Cleanup         AQA IEU Strategy2       Description :<br>This strategy cleans all the assets/folders/events/alerts whose datasource has been deleted.         AQA IEU Strategy3       Family         AQA IEU Strategy3_2       AMS Asset Data Source         AQA IEU Strategy3_3       Purpose                                                                                                    |
| AQA IEU Strategy1       AMS Asset datasource Cleanup         AQA IEU Strategy2       Description :         AQA IEU Strategy3       This strategy cleans all the assets/folders/events/alerts whose datasource has been deleted.         AQA IEU Strategy3_2       AMS Asset Data Source         AQA IEU Strategy3_3       Purpose                                                                                                    |
| AQA IEU Strategy2     Description :       AQA IEU Strategy3     This strategy cleans all the assets/folders/events/alerts whose datasource has been deleted.       AQA IEU Strategy3_2     AMS Asset Data Source       AQA IEU Strategy3_3     Purpose                                                                                                    |
| AQA IEU Strategy3AQA IEU Strategy3_2<br>AQA IEU Strategy3_2<br>AQA IEU Strategy3_3<br>Purpose                                                                                                    |
| AQA IEU Strategy3_2 AMS Asset Data Source .                                                                                                    |
| AQA IEU Strategy3_3 Purpose                                                                                                    |
|                                                                                                    |
| AQA IEU Substrategy1                                                                                                    |
| AQA IEU Substrategy2_1 Basis                                                                                                    |
| AQA IEU Substrategy2_2                                                                                                    |
| AQA IEU Substrategy2_2_1                                                                                                    |

#### Note:

- If you want to modify a strategy macro, select the strategy macro, modify the values as needed, and then select <a>[</a>]
- If you want to delete a strategy macro, select the strategy macro, and then select in the <Strategy Macro Name> workspace.

## **Create a Strategy Macro**

#### **Before You Begin**

You must have completed the Rules workflow, creating or modifying the family-level rules associated with the family whose rules will be run by the strategy macro that you are creating.

#### Procedure

- 1. Access Strategy Macros.
- 2. In the upper-left corner of the left pane, select +. The workspace for a new strategy macro appears.
- 3. In the Family box, select the family whose rules will be run by the strategy macro.

**Note:** When the strategy macro is run, all family-level rules associated with the selected family will be executed.

- 4. As needed, enter values in the ID, Description, Purpose, Basis, and Engineering Standard Reference boxes.
- 5. If this is a sub-strategy, select the **Sub-strategy** check box.
- 6. If you want the strategy macro to be run for each family that is a subfamily of the family selected in the **Family** box, select the **Spread** check box.
- 7. In the upper-right corner of the workspace, select 🛅. The strategy macro is created.

#### **Next Steps**

• Schedule a strategy macro.

## Schedule a Strategy Macro Run

#### **Before You Begin**

• Create a strategy macro.

#### Procedure

- 1. Access Strategy Macros.
- In the left pane, select the tab for the strategy macro whose run you want to schedule. The workspace for the selected strategy macro appears. The Schedule section contains several rows,

each with a 🥟 button and a **Run As** box.

**Tip:** Using the rows in the **Schedule** section, you can create multiple scheduled runs for a single strategy macro. In each **Run As** box, you can select the Security User whose account will be used to execute the associated scheduled run. This allows you to apply the site filtering associated with a particular Security User to a scheduled strategy macro run.

Tip: For more information, refer to the Site Filtering section of the documentation.

- 3. In the **Schedule** section, in the row for the scheduled run that you want to create or modify, in the **Run As** box, select the Security User whose account will be used to execute the scheduled run.
- 4. In the same row, select  $\swarrow$ .

## The Edit Schedule window appears.

| Edit Schedule                    |                 | ×        |
|----------------------------------|-----------------|----------|
| One Time  Recurrence             |                 | ŕ        |
| Time Zone                        |                 |          |
| (UTC) Coordinated Universal Time |                 | $\sim$   |
|                                  |                 |          |
| Start                            |                 |          |
| This is a Required Field.        |                 |          |
| Every                            |                 |          |
| Minutes ~                        | From start time | $\sim$   |
| This is a Required Field.        |                 |          |
|                                  |                 | <b>v</b> |
|                                  | Delete          | Save     |

- 5. Select either the **One Time** or **Recurrence** check box.
- 6. In the Time Zone box, select the time zone in which you want the first scheduled execution to occur.
- 7. In the Start box, specify the date and time at which you want the first scheduled execution to occur.
- 8. If you selected the **Recurrence** check box, in the **Every** section, specify the frequency at which you want the execution to occur.
- 9. If you selected the **Recurrence** check box, in the **End** section, specify when the recurring execution should end.

#### 10. Select Save.

The **Edit Schedule** window closes, and a description of the scheduled strategy macro run appears in the row.

11. In the same row, select 🛅.

The strategy macro run is scheduled.